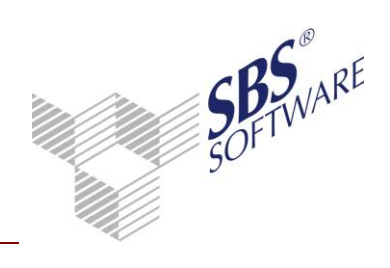

| Inhaltsverzeichnis                              |   |
|-------------------------------------------------|---|
| 1. EINLEITUNG                                   | 2 |
| 2. SBS REWE NEO <sup>®</sup> MANAGEMENT CONSOLE | 3 |

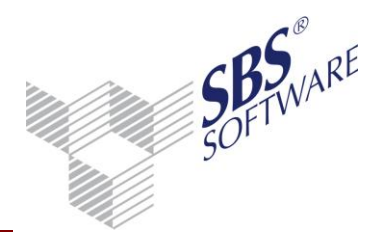

## 1. Einleitung

Für die Übernahme der mit dem Kontenauszugsmanager abgeholten Kontoumsätze in SBS Rewe neo<sup>®</sup> muss die Datenbank der Kontenauszugsmanager-Installation ausgewählt werden. Erst nach der Auswahl kann auf die Datenbank zugegriffen werden. Zum Zeitpunkt der Auswahl der Datenbank und bei der Übernahme der Kontoumsätze müssen Netzwerkverbindungen und SQL-Server funktionsfähig zur Verfügung stehen.

Nach dem Import der Kontoumsätze erhalten diese in der Kontenauszugsmanager- Datenbank eine interne Kennzeichung, um eine mehrfache Übernahme zu vermeiden. Nach dem Zurückspielen von Datensicherungen kann diese Kennzeichnung u.U. noch nicht vorhanden sein, und der Kontoumsatz wird somit als "neuer Kontoumsatz" in SBS Rewe neo<sup>®</sup> erneut importiert.

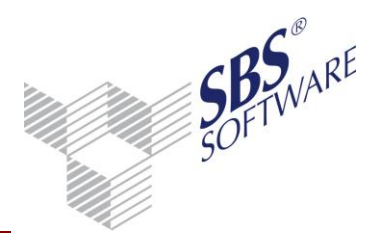

## 2. SBS Rewe neo<sup>®</sup> Management Console

In der SBS Rewe neo<sup>®</sup> Management Console steht Ihnen bei den Konfigurationen unter **Erweiterte Aufgaben** die Funktion **Auswahl einer Datenbank zur direkten Anbindung von Kontenauszugsmanager** zur Verfügung.

Mit einem Doppelklick oder rechte Maustaste **Ausführen** kann die Auswahl der Datenbank aufgerufen werden.

Bevor Sie eine Auswahl treffen, können Sie ihren SBS Rewe neo<sup>®</sup>-Datenbestand sichern. Die Datensicherung wird wie eine normale Datensicherung in der SBS Rewe neo<sup>®</sup> Management Console vorgenommen.

| 🔏 Auswahldialog                                                                                           | 23       |
|----------------------------------------------------------------------------------------------------|----------|
| Auswahl einer Datenbank zur direkten Anbindung von<br>Kontenauszugsmanager<br>Wählen der Aufgabenoptionen | <b>Q</b> |
| Bitte wählen Sie folgende Optionen:<br>I✓ Kopie vom Datenbestand erstellen                                |          |
| OK Abb                                                                                                    | rechen   |

Abb. 1: Auswahldialog

Mit dem Deaktivieren der Option **Kopie vom Datenbestand erstellen** wird keine Datensicherung erstellt.

Es erscheint im nächsten Schritt der Auswahldialog für die bank-avenue<sup>®</sup>-Datenbank.

| 🔏 Auswahl einer Kontenauszugsmanager-Datenbank                                                                                                  | <b>-X</b> - |                                                       |
|----------------------------------------------------------------------------------------------------|-------------|-------------------------------------------------------|
| Auswahl einer bestehenden Kontenauszugsmanager-Datenbank                                                                                        | <u>ba</u>   |                                                       |
| Bitte geben Sie den Namen des Datenbankservers und den Namen der<br>Datenbank an (z.B. PC-1234\banking)<br>PC-42QA\SBS2008\Kontenauszugsmanager | <b>→_</b>   | SQL Server - Datenbank ausw<br>B-Gefundene SQL Server |
| Verbindungstest Übernehmen                                                                                                    | Abbrechen   |                                                       |

Erstellt von:SBS Software GmbH ab Version 23.13.10 (Änderungen vorbehalten)Datum der Erstellung:Dokument:Leitfaden Auswahl Kontenauszugsmanager Datenbank.docxSeite:

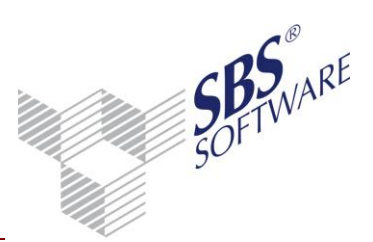

Es kann der Rechner und die Datenbank manuell eingetragen oder über den Explorer - Dialog ausgewählt werden.

Nach einem erfolgreichen **Verbindungstest** kann die Datenbank mit **Übernehmen** eingestellt werden.

Sie können ihre Einstellung im rechten Infotext kontrollieren. Der Infotext kann mit der rechten Maustaste und **Infotext aktualisieren** erneut aufgerufen werden.

Beim Import im Dokument Bankauszug wird zukünftig auf die eingestellte Datenbank zugegriffen.